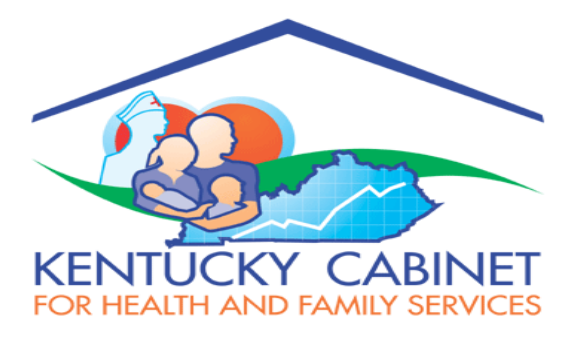

# **PUTATIVE FATHER REGISTRY & SEARCH**

APPLICATION USER GUIDE

## CITIZEN

VERSION 1.0

## Prepared For:

Department for Community Based Service Cabinet for Health & Family Services

## **Prepared By:**

Health Services Systems Management Branch Division of Social Support Services Office of Application Technology Services Cabinet for Health and Family Services

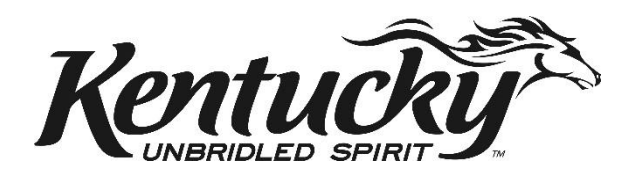

## Contents

| 1. | PURPOS | SE OF THE DOCUMENT                     | .3 |
|----|--------|----------------------------------------|----|
| 2. | USER R | OLES, PRODUCTION SITE AND CREDENTIALS  | .3 |
|    | 2.1.   | NAVIGATING THE KOG SYSTEM              | 3  |
|    | 2.2.   | PASSWORD RESETS & ACCOUNT VERIFICATION | .5 |
| 3. | PUBLIC | FACING CITIZEN PORTAL                  | .7 |
|    | 3.1.   | REGISTRATION                           | .7 |
|    | 3.1.1. | New                                    | 7  |
|    | 3.1.2. | Update                                 | 9  |
|    | 3.1.3. | Amend                                  | 9  |
|    | 3.1.4. | Revoke 1                               | 0  |
|    | 3.1.5. | Denied1                                | 1  |
|    | 3.1.6. | Print1                                 | 1  |
|    | 3.1.7. | Select a Status 1                      | 1  |
|    | 3.1.8. | Free Text Search 1                     | 1  |
|    | 3.1.9. | Column Sort 1                          | 1  |
|    | 3.2.   | Search1                                | 2  |
|    | 3.2.1. | New                                    | 2  |
|    | 3.2.2. | Update 1                               | 4  |
|    | 3.2.3. | Clone                                  | 4  |
|    | 3.2.4. | Denied 1                               | 5  |
|    | 3.2.5. | Select a Status                        | 5  |
|    | 3.2.6. | Free Text Search 1                     | 5  |
|    | 3.2.7. | Column Sort 1                          | 5  |
| 4. | ONLINE | E PAYMENT1                             | .5 |
|    | 4.1.   | PAYMENT INSTRUCTIONS                   | 5  |

#### **1. PURPOSE OF THE DOCUMENT**

This User Guide is intended as an aid for the Citizen users to log-in to the production environment of **Putative Father Registry & Search** Application using the Kentucky Online Gateway (KOG).

The KOG is the single sign on portal for the Commonwealth of Kentucky. Each user of the application will need to have a KOG account. When logged in, the control will take the user to launching and landing page.

#### 2. USER ROLES, PRODUCTION SITE AND CREDENTIALS

Following internet browsers can be used to launch the application:

- Google Chrome
- Internet Explorer
- Microsoft Edge

Production URL: <u>https://kog.chfs.ky.gov/home/</u>

#### 2.1. Navigating the KOG system

• <u>Step 1</u>:

Copy and paste the URL on any of the browsers listed in Section 2 and press enter. Following screen will show up.

| Are you doing business in or with the Commonwealth of Kentucky?                                                                                                    |                     |                        |                 |
|----------------------------------------------------------------------------------------------------|---------------------|------------------------|-----------------|
| Are you a citizen or resident applying for or receiving benefits?                                                                                                    | State Em            | ployee Gateway         | Login           |
| Are you seeking government services from the Commonwealth?                                                                                                    | Login to your State | e Employee account usi | ng either your: |
| If you answered "Yes" to any one of these questions, please sign into your existing Kentucky Online<br>Cateway account or click on the button below to create an account. | EMAIL ADDRESS       | -OR-                   | KHRIS ID        |
| SIGN IN CREATE ACCOUNT                                                                                                    |                     |                        |                 |

Step 2:

To access the KOG system for first time. Click on the "Create Account" tab as marked by arrow.

| Are you doing business in or with the Commonwealth of Kentucky?                                                                                                    |                                                         |
|----------------------------------------------------------------------------------------------------|---------------------------------------------------------|
| Are you a citizen or resident applying for or receiving benefits?                                                                                                    | State Employee Gateway Login                            |
| Are you seeking government services from the Commonwealth?                                                                                                    | Login to your State Employee account using either your: |
| If you answered "Yes" to any one of these questions, please sign into your existing Kentucky Onlin<br>Gateway account or click on the button below to create an account. |                                                         |

• <u>Step 3:</u>

Create the KOG profile by filling out the details in the form displayed below and then click on the "Sign Up" tab when finished.

| Please complete | your | Kentucky | Online | Gateway | Profile |
|-----------------|------|----------|--------|---------|---------|
|-----------------|------|----------|--------|---------|---------|

| ease fill out the form below and click <b>Sign Up</b> when finished.<br>fields with <sup>*</sup> are required. |             |                         |             |          |
|----------------------------------------------------------------------------------------------------|-------------|-------------------------|-------------|----------|
| First Name                                                                                                    | Middle Name |                         | * Last Name |          |
|                                                                                                    |             |                         |             |          |
| E-Mail Address                                                                                                 |             | * Verify E-Mail Address |             |          |
| Password                                                                                                    |             | * Verify Password       |             |          |
| Aobile Phone                                                                                                   |             | Language Preference     |             |          |
|                                                                                                    |             | English                 |             | *        |
| Street Address 1                                                                                               |             | Street Address 2        |             |          |
| City                                                                                                    |             | State                   |             | Zip Code |
|                                                                                                    |             | Kentucky                | ~           |          |
| Question                                                                                                    |             | * Answer                |             |          |
| In what city were you born? (Enter full name of city only)                                                     | ~           |                         |             |          |
| Question                                                                                                    |             | * Answer                |             |          |
| What was the name of your first pet?                                                                           | ~           |                         |             |          |

• <u>Step 4:</u>

After creating the profile, you will be asked to complete the email verification process. You will receive an email from KOG\_DoNotReply@ky.gov. Check your email and click the link given in the email to activate your KOG account.

| PI | lesse complete vour Kentucky Online Gateway Profile                                                                                                    |
|----|----------------------------------------------------------------------------------------------------|
|    | case complete your kentacky omme dateway frome                                                                                                    |
|    | YOU HAVE 4 HOURS TO COMPLETE THE PROCESS                                                                                                    |
|    | • Your account has been requested and is pending email verification. Please check your email and click on the link provided to verify your account. If you do not see the verification email in your inbox, please check your spam or junk folder. If no email was received click here. |
|    | If you have already verified your account by clicking the link provided in the email, please click on SICN IN button to continue.                                                                                                    |
|    |                                                                                                    |

#### <u>Step 5:</u>

After clicking on the "Sign In" button, you will be asked to enter the email address and password. You should enter your email address and password that you have provided in Step-3 above.

| Sign in with your Kentucky Online | Gateway Account.       | Inis website is the property of the commonweath of<br>Kentucky. This is to notify you that you are only authorized to<br>use this site, or any information accessed through this site, for<br>its intended purpose. Unauthorized access or disclosure of |
|-----------------------------------|------------------------|----------------------------------------------------------------------------------------------------|
| L Email Address                   |                        | fines under state and federal law. Unauthorized access to this                                                                                                    |
| TestUser3.Citizen@Keups.net       |                        | website or access in excess of your authorization may also be<br>criminally punishable. The Commonwealth of Kentucky follows                                                                                                    |
| Password                          | Forgot/Reset Password? | applicable federal and state guidelines to protect the<br>information from misuse or unauthorized access.                                                                                                    |
| Pa\$5w0rd                         |                        |                                                                                                    |
| ]                                 |                        | Don't already have a Kentucky Online Gateway Citizen Account?                                                                                                    |
| Resend Account Verification Em    | au                     |                                                                                                    |

<u>Step 6</u>:

The control will reach "My Apps" screen. Click the "Launch" tab.

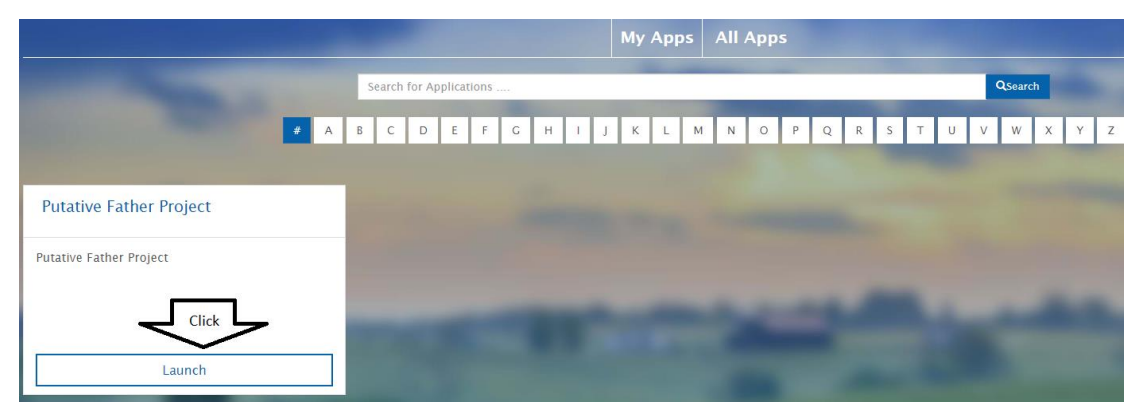

Step 7:

Here is the Landing Page of the application for citizen role.

|                          | Kentucky.gov | Putative Father Registry & Search                                                                                                    | Welcome : TestUser3.Citizen@Keups.n                                                                               |
|--------------------------|--------------|----------------------------------------------------------------------------------------------------|----------------------------------------------------------------------------------------------------|
| Home Registration Search |              |                                                                                                    |                                                                                                    |
|                          |              | Welcome<br>The Cabinet for Health and Family Services manages the Putative Father Registry Regis<br>Search Requests. In accordance with KRS 199.505, any male who believes he may be the<br>child born in Kentucky may submit a registration form. A registration qualifies when it is re<br>to the birth of the child, usu through 21 days after the child is born pursuant to KRS 199.48<br>registration on the Putative Father Registry must be completed on any private agency or ind<br>adoption that finalizes within the Commowealth of Kentucky. Three is a 825 search fee<br>922 KAR 1:560, Section 4(2) by credit card, money order, or cashier check or certified ch<br>is non-refundable. A copy of the Adoption Petition or Birth Mother Consent is to be include<br>requesting a search. | trations and<br>he father of a<br>sceived prior<br>30. A<br>lependent<br>pursuant to<br>seck. This fee<br>ed when |
|                          |              | Contact                                                                                                    |                                                                                                    |
|                          |              | If you have questions, please email PutativeFather@ky.gov or contact Kristy Kidd at (859                                                                                                    | ) 274-6644.                                                                                                    |

### 2.2. Password Resets & Account Verification

KOG passwords will expire after ninety (90) days. There are two ways to reset the password.

| Sign in with your Kentuck                                                                                                    | y Online Gateway Account. |  |  |  |  |
|----------------------------------------------------------------------------------------------------|---------------------------|--|--|--|--|
| Email Address                                                                                                    |                           |  |  |  |  |
| Citizen (or) Bus<br>ign in with your Kentuck<br>Email Address<br>Enter Email Address<br>Password<br>Option - 2<br>esend Account Verificat | Option -1                 |  |  |  |  |
| Password                                                                                                    | Forgot/Reset Password?    |  |  |  |  |
|                                                                                                    |                           |  |  |  |  |
|                                                                                                    | SIGN IN                   |  |  |  |  |

Option 1:

Click "Forgot/Reset Password" and provide Mobile or E-mail address. You will receive a notification with a link in your registered email address to reset the password.

\*Note: If you have verified your mobile number with KOG, then only use "Reset Password via Mobile Option. If you do not recall, please proceed to option 2

 Reset Password

 • No longer have access to your account? If you have verified your mobile number with the Kentucky Online Gateway, please use the Reset Password via Mobile option. Otherwise, contact the KOG Help Desk (KOGHelpdesk@ky.gov)

 • Reset Password via E-Mail Address

 • Reset Password via Mobile

Option 2:

You can send your email address to **KOGHelpDesk@ky.gov** to request for account verification and receive password reset link. This link will allow you to verify your account.

| Didn't receive an account verification ema |
|--------------------------------------------|
|--------------------------------------------|

| 1. Check Spam and Junk folders on your email.                                                                                                    |
|----------------------------------------------------------------------------------------------------|
| Your email's spam blockers or filters may have listed our email as junk email. Your email service provider such<br>as Hotmail may be blocking our email. If you believe that is a possibility, please contact your email provider.                                                                                            |
| 2. Ask for a new account verification email.                                                                                                    |
| Enter the email address used while creating your account and select <b>RESEND</b> . If your account isn't already verified you will see a message "Account verification needed click here", when you click the link a verification email will be sent to your email address.<br>YOU WILL HAVE 4 HOURS TO VERIFY YOUR ACCOUNT. |
|                                                                                                    |
| E-Mail Address                                                                                                    |
| RESEND SIGN IN                                                                                                    |
| HEGEND GIGHTIN                                                                                                    |

\*Note: Ensure to verify your account within 4 hours of receiving the email link from KOG Helpdesk

Once you, the citizen User, complete the verification, you should sign in again to reach the landing page

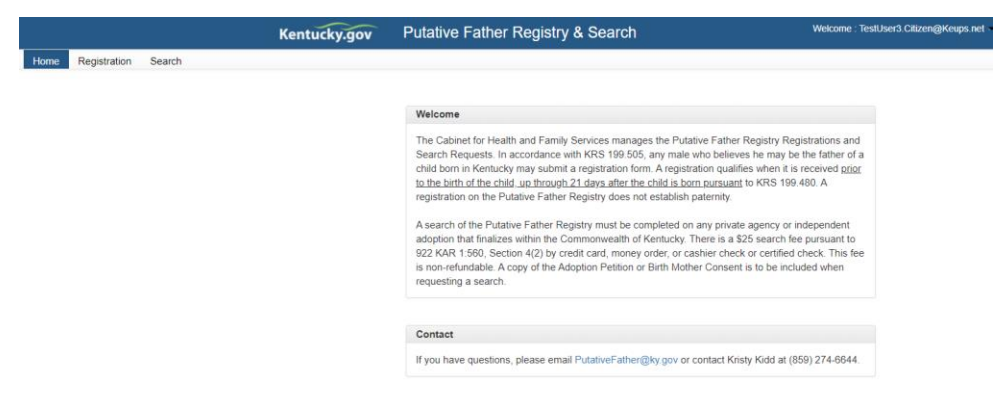

#### **3.** PUBLIC FACING CITIZEN PORTAL

Public facing portal is for citizens who has created an account using their personal email address, by following the steps described Section 2.1 above. They can now get into the application for purpose of Registration and Search.

#### 3.1. Registration

When Registration tab is selected, the grid below will display all the Registration requests that the logged user has saved or submitted till date. When logged in for the first time, grid will not display any entry.

| _                        | Kentu                         | rky.gov           | Putativ    | e Father     | Registry 8   | Search       |                                   |                                        | Welcome : I | UATPFTestUser1@ | @keups.net 💌 |
|--------------------------|-------------------------------|-------------------|------------|--------------|--------------|--------------|-----------------------------------|----------------------------------------|-------------|-----------------|--------------|
| Home Re                  | egistration<br>New<br>Display | Search            |            |              | - Select a S | Status - 🗸 🔶 | Drop d<br>display<br>appli<br>sta | lown to<br>selective<br>cation<br>itus | Searc       | h               |              |
| To create register as    |                               |                   |            |              | Father       |              | Mother                            |                                        | Child       |                 |              |
| Putative<br>Father       | Print                         | Status 🜲          | Date 🚽     | Reg# 🜲       | Last Name 🍦  | First Name 🜲 | Last Name 👙                       | First Name 🌲                           | Last Name 🌲 | First Name 👙    | View/Edit    |
|                          | ٠                             | Approved          | 02/02/2021 | 572220-<br>A | Smith        | Amer         | evan                              | Neena                                  | collin      | Chris           | Update       |
|                          | ۰,                            | In-<br>Process    | 02/02/2021 | 876238-<br>A | Snell        | Jonathan     | Wade                              | Sarah                                  | Super       | David           | Update       |
| /                        |                               | Revoked           | 01/28/2021 | 958241-<br>A | Brooks       | Mike         | Rosen                             | Jane                                   | Brooks      | Adelynn         | View         |
| Status<br>displayed      | ٠                             | Saved             | 01/26/2021 |              | Wilbers      | Jonathan     | Bond                              | Jeana                                  | Hunt        | Kalie           | Update       |
| after Putative<br>Father | •                             | Denied            | 01/26/2021 | 775823       | Rosen        | Jonathan     | Henken                            | Jeana                                  | Rosen       | emi             | View         |
| form is filled           | ٠                             | Revoked           | 01/26/2021 | 603298       | Brooks       | Mike         | Gadela                            | Jane                                   | Brooks      | Tess            | View         |
|                          | Showing                       | 1 to 6 of 6 entri | es         |              |              |              |                                   |                                        |             | Previous        | 1 Next       |

#### 3.1.1. New

A citizen, to register as a Putative Father, should click the option "New" at the top left corner of the screen. A new screen "Putative Father Registration" Form will appear and user will be required to enter all relevant information in three sections of the registration form.

I. Putative Father (Registrant) Information

| ytime during pregnancy throu<br>histration               | gh 21 days after birth – time frame | putative father may request for |
|----------------------------------------------------------|-------------------------------------|---------------------------------|
| Putative Father (Registrant)                             | Information                         |                                 |
| *First Name                                              |                                     |                                 |
| Middle Name                                              |                                     |                                 |
| <ul> <li>Last Name (Including any<br/>suffix)</li> </ul> |                                     |                                 |
| Date of birth                                            | MM/DD/YYYY                          | (*)                             |
| Place of Birth                                           |                                     | Mandatory                       |
| Place of Residence                                       |                                     | fields                          |
| -Address1                                                |                                     |                                 |
| Address2                                                 |                                     |                                 |
| • City                                                   |                                     |                                 |
| *State                                                   | - Select a state -                  | ~                               |
| * Zip                                                    | XXXXXX                              |                                 |
| *E-mail Address                                          |                                     |                                 |

II. Birth Mother Information

| "First Name                          |                        |                     |
|--------------------------------------|------------------------|---------------------|
| Middle Name                          |                        |                     |
| *Last Name (Including any<br>suffix) |                        | -                   |
| Maiden                               |                        |                     |
| Other Possible Names                 |                        |                     |
| Date of Birth                        | MM/DD/YYYY             | Unknnow             |
| Place of Birth                       |                        |                     |
| Place of Residence                   |                        |                     |
| Address1                             |                        |                     |
| Address2                             |                        | (*)                 |
| City                                 |                        | Mandatory<br>fields |
| State                                | - Select a state - 🗸 🗸 |                     |
| Zip                                  | XXXXXX                 |                     |
| E-mail Address                       |                        |                     |

#### III. Child Information

| Part 2 : Child Information (If date<br>delivery.) | of birth is unknown, provide estimation       | ated or anticipated date of |
|---------------------------------------------------|-----------------------------------------------|-----------------------------|
| First Name                                        |                                               |                             |
| Middle Name                                       |                                               |                             |
| Last Name                                         |                                               |                             |
| Gender                                            | - Select a gender -                           | *                           |
| Date of Birth                                     | Actual OEstimated OAnticipated     MM/DD/YYYY |                             |
| Place of Birth                                    |                                               |                             |
| Estimated Date of Conception                      | MM/DD/YYYY                                    |                             |

**Last section** of the Registration Form is acknowledgment from the registering father about the truthful nature of information. Citizen should electronically sign by typing his name in "Signature" field before submitting the application.

| case. I agree to submit an amend<br>I understand that providing false i<br>KRS 199.990. | led DPP-1304 when information I have previously provided chang<br>nformation is punishable by the terms and conditions as set forth i |
|-----------------------------------------------------------------------------------------|----------------------------------------------------------------------------------------------------|
| *Name of Putative Father                                                                | TestUser3. Citizen                                                                                                    |
| *SubmissionDateLabel                                                                    | 12/15/2020 10:57:52 AM                                                                                                    |
| * Signature                                                                             | (Type in your name)                                                                                                    |

<u>Note</u> - Before clicking the "Submit" button, citizen should ensure to fill up all the fields marked with (\*) since those are mandatory inputs and required to complete the registration.

|       |                |    |           |   |              |   | Father       |   |               |   | Mother       |   |               |   | Child        |   |               |   |           |        |
|-------|----------------|----|-----------|---|--------------|---|--------------|---|---------------|---|--------------|---|---------------|---|--------------|---|---------------|---|-----------|--------|
| Print | Status         | ÷  | Date      |   | Reg#         | ÷ | Last<br>Name | ¢ | First<br>Name | ¢ | Last<br>Name | ¢ | First<br>Name | ¢ | Last<br>Name | ¢ | First<br>Name | ¢ | View/Edit | Action |
| 9     | Saved          |    | 02/02/202 | 1 |              | 1 | Brooks       | 6 | Harihar       |   | Smith        |   | Jeana         |   | Brook        |   | Sam           |   | Update    | Clone  |
|       | Saved          |    | 02/02/202 | 1 |              |   | Brooks       |   | Harihar       |   | Smith        |   | Jeana         |   | Brook        |   | Sam           |   | Update    | Clone  |
| 8     | In-<br>Process |    | 02/02/202 | 1 | 876238-<br>A |   | Snell        |   | Jonathan      |   | Wade         |   | Sarah         |   | Super        |   | David         |   | Update    | Clone  |
| . [   | Submitte       | ed | 01/29/202 | 1 | 623504       |   | test1        |   | Jo            |   | Snail        |   | Sally         |   | Snail        |   | Sheldon       |   | Update    | Clone  |

Additional Guidelines:

- 1. Date Fields have date picker/calendar option.
- 2. Date of Birth for Father and Mother cannot be in future.
- 3. Date of Birth for Mother is optional. If not entered, user will be forced to select the check box "Unknown".
- 4. State and Gender field can be selected from drop down.
- 5. Zip code should be numeric.
- 6. Email address should contain at least a '@' sign.
- 7. All other fields will accept alphabets and numeric characters.
- 8. User can "Cancel" the data entry when they are on the form and do not want to continue.
- 9. User can enter part information, "Save" it and complete it later. The status will show the entry as "Saved" on display grid. No Registration # will be assigned when request is in "Saved" state.
- 10. When submitted, registrant will receive an email notification from putativefather@ky.gov with assigned Registration Number.
- 11. Requestor can then click "Update" to get into the request, make necessary changes and "Submit" the request.

#### 3.1.2. Update

By clicking "Update" option against an existing entry, a Registrant/Putative Father can make further edits to the entries already made in Putative Father registration form. Updates can be made under following situation:

- 1. An incomplete entry, i.e. in "Saved" status, to submit an existing application.
- 2. "Amend" an already submitted registration.
- 3. Request to "Revoke" existing registration at any time after registration is submitted or when In-process or even after approved by office of DCBS.

\*\*Update screen similar to "New" screen (section 3.1.1) except for the previously entered and saved value are displayed for any further edit.

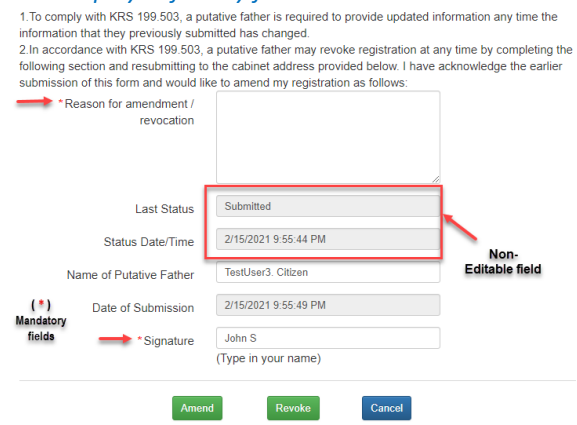

#### 3.1.3. Amend

By clicking "Amend" option, a registrant can make further edits to an already submitted or approved application. Should provide reason for such action in the text box. When request is amended, the system will change the status to "Amended" and retain the same Registration number, however suffixed with an alphabet. So the Amendment will be have Reg# - A., 2<sup>nd</sup> one Reg# - B and so on.

Additional Guidelines:

- 1. Fields highlighted with grey are non-editable field and the values will be generated by the system.
- 2. When amended, registrant will receive an email notification from putativefather@ky.gov with Reg#.
- 3. The system will set the status to "In-Process", when registration is being processed.

| e           | Registrat        | tion Searc         | h          |             |               |              |             |                                |             |               |           |
|-------------|------------------|--------------------|------------|-------------|---------------|--------------|-------------|--------------------------------|-------------|---------------|-----------|
|             | New<br>Display 1 | 10 🗸 record        | s          | (           | Revoke Appr   | roved        |             | Drop-down for<br>Status Search |             |               |           |
|             |                  |                    |            |             | Father        |              | Mother      |                                | Child       |               |           |
|             |                  | Searc              | MM/DD/     | Search      | Search        | Search       | Search      | Search                         | Search      | Search        |           |
|             | Print            | Status 🔶           | Date 🚽     | Reg# (      | 🛊 Last Name 🖨 | First Name 👙 | Last Name 🗧 | 🗦 🛛 First Name 🔶               | Last Name 👙 | First Name  🌲 | View/Edit |
|             | ۰                | Revoke<br>Approved | 02/11/2021 | 312701266-A | Thompson      | Daniel       | Cutter      | Cookie                         | Cutter      | Jacob         | View      |
| 1           | ۰                | Revoke<br>Approved | 02/11/2021 | 268994      | Musk          | Elan         | Grindle     | Janice                         | Grindle     | Tesla         | View      |
|             | ۰                | Revoke<br>Approved | 02/10/2021 | 030501-A    | kar           | newton       | Rosen       | Jane                           | Jr          | nate          | View      |
| atio<br>for | Showing          | 1 to 3 of 3 en     | tries      |             |               |              |             |                                |             | Previous      | 1 Next    |

#### 3.1.4. Revoke

Registrant can request to revoke an existing submitted or approved request by clicking the "Update" tab against appropriate request.

- User should follow steps below to complete the revoke request.
- 1. Enter reason for such action in the "Reason for amendment/revocation" text box.

| 1. To comply with KRS 199.503, a putative father is required to provide updated information any time |
|----------------------------------------------------------------------------------------------------|
| the information that they previously submitted has changed.                                          |
| 2.In accordance with KRS 199.503, a putative father may revoke registration at any time by           |
| completing the following section and resubmitting to the cabinet address provided below. I have      |
| acknowledge the earlier submission of this form and would like to amend my registration as follows:  |
|                                                                                                    |

| *Reason for amendment /<br>revocation | Added an email address.            |                       |
|---------------------------------------|------------------------------------|-----------------------|
| -                                     | 11                                 |                       |
| Last Status                           | Revoked                            |                       |
| Status Date/Time                      |                                    | $\mathbf{N}$          |
| * Signature                           | Mike Brooks<br>(Type in your name) | non-editable<br>field |

- 2. Click "Revoke", that will trigger the request to revoke the application.
- 3. To submit revoke request, Citizen will have to select "Yes" on the system generated display message (pop-up) to proceed.

| Revoke Confirm                                                                                                    | ×  |
|----------------------------------------------------------------------------------------------------|----|
| Please print, notarize the revocation request by clicking Print next to the registration on display grid and mail it to the office DCBS.<br>Are you sure want to revoke? | of |
| Yes                                                                                                    | e  |

- 4. When clicked "Yes", control will go back to the grid and the status will change to "Revoke Request".
- 5. Registrant will receive an email notification from **putativefather@ky.gov** with a Registration Number, suffixed with a character such -A, -B, etc.
- 6. Registrant will now have to print the duly filled form, by clicking print icon next to the entry on the grid, notarize it and mail it to the office of DCBS. When the print icon is clicked, the filled form will be downloaded into their "Download" folder.
- 7. When the notarized document is received by office of DCBS, the staff will review the request to either approve or deny as case may be.
- 8. When revocation request is approved, system will display status "Revoke Approved" and the entry on the grid will turn into view only. Fields highlighted with grey are non-editable field and

the values will be generated by the system.

9. When revocation request is denied, system will display status "Revoke Denied" and the entry on the grid will turn into Update Mode.

#### 3.1.5. Denied

In case a request gets denied by DCBS Staff, registrant will receive an email notification. The status on the entry on the grid will turn to "Denied" and will be able to view the entry to see the "Reason for rejection" as entered by DCBS.

|   | Last Status          | Denied                            |   |        |
|---|----------------------|-----------------------------------|---|--------|
|   | Status Date/Time     | 1/26/2021 2:42:33 PM              |   |        |
| , | *Signature           | Ami Brooks<br>(Type in your name) |   |        |
|   | Reason for Rejection | dsa                               | ٦ |        |
| _ |                      |                                   |   | Cancel |

#### 3.1.6. Print

By clicking the print icon, a registrant can print the form that has been Submitted or Amended or Revoked, either for future reference or to be mailed to the office of DCBS. The printed form will contain all the information that a registrant has filled and also the Registration Number, if submitted or amended or revoked. When print icon is clicked, printed form will be downloaded into "Download" folder of registrants' computer. Result may vary with browser that the user is using.

#### 3.1.7. Select a Status

If the requestor has too many records with different status, such as Submitted, Approved, Denied, In-Process etc., the option on the top will allow the requestor to filter the requests by Status. Statuses are available on "Select a Status" drop down as shown in screenshot in Section 3.1.3.

#### 3.1.8. Free Text Search

On each column on the grid, there will be text box, where one can enter text to search such as status, submission date, registration number, last/middle/first name etc. The system will isolate those records that meets the search criteria and display them. This functionality is useful when one has too many records on the grid and looking for a particular entry.

| • | Registrat        | tion Searc      | h          |           |               |                  |             |                         |                 |              |            |
|---|------------------|-----------------|------------|-----------|---------------|------------------|-------------|-------------------------|-----------------|--------------|------------|
|   | New<br>Display 1 | 10 v records    | s          |           | Submitte      | ed 🗸             |             | Free Text S<br>Column v | earch -<br>wise |              |            |
|   |                  |                 |            |           | Father        |                  | Mother      | 1                       | Child           |              |            |
|   |                  | Searcl          | MM/DD/     | Search    | Search        | Search           | Search      | Sarah                   | Search          | Search       |            |
|   | Print            | Status 🌲        | Date 🔻     | Reg#      | 🔶 🛛 Last Name | e 🌲 🛛 First Name | 🔷 Last Name | 🜲 🛛 First Name          | 🔷 Last Name     | ♦ First Name | ♦ View/Edi |
|   |                  | Submitted       | 02/16/2021 | 944067282 | shah          | John             | Jean        | sarah                   | Shah            | Apple        | Update     |
|   | Showing          | 1 to 1 of 1 ent | tries      |           |               | Search based 🥢   |             |                         | 1               | Previous     | 1 Nex      |

### 3.1.9. Column Sort

The up & down arrow on each column on the grid indicates that the values on those columns can be sorted in ascending or descending order. Not all the columns will have the functionality due to data type & content.

#### 3.2. Search

When an individual who is party to an adoption court action or an attorney/court and/or adoption agency wants access to a Putative Father record, a search request form should be submitted. Clicking "Search" tab On the landing page, will display the grid below with all the Search requests that the logged user has saved or submitted to date. When logged in for the first time, grid will not display any entry. One can click the option "New" to enter search request.

| Home              | Registr                   | ation Sear      | rch      |            |           |                |                 | Dror           | n down to       |                |                 |                             |        |
|-------------------|---------------------------|-----------------|----------|------------|-----------|----------------|-----------------|----------------|-----------------|----------------|-----------------|-----------------------------|--------|
|                   | New                       | -               |          |            | - Sele    | ct a Status -  | × +             | displa         | ay selective    |                |                 | Column based<br>Text Search |        |
|                   | Display [                 | 10 Y records    | s        |            |           |                |                 | applic         | ation status    |                |                 |                             |        |
|                   |                           |                 |          |            |           | Father         |                 | Mother         |                 | Child          |                 |                             |        |
|                   |                           | Search          | Search   | MM/DD/     | Search    | Searc          | Searc           | Searcl         | Searcl          | Searc          | Search          |                             |        |
|                   | Print                     | Payment         | Status ♦ | Date 🔻     | Search# 🜲 | Last<br>Name ♦ | First<br>Name ♦ | Last<br>Name ♦ | First<br>Name ♦ | Last<br>Name ♦ | First<br>Name ♦ | View/Edit                   | Action |
|                   | ٠                         | Paid            | Approved | 02/10/2021 | 523209    | Donald         | Mark            | Donald         | Mary            | Donald         | Child1          | View                        | Clone  |
|                   | >                         | Paid            | Approved | 12/30/2020 | 427625    | Hodge          | Danielle        | Alagarin       | Modesta         | Rivera         | Christopher     | View                        | Clone  |
| Payme<br>status   | ent 🚔<br>S                | Online          | Approved | 12/29/2020 | 727362    | John           | Doe             | Doe            | Jane            | Doe            | Child1          | View                        | Clone  |
|                   | ٠                         | Online          | Denied   | 01/05/2021 | 626135    | Wilbers        | Jonathan        | Gadela         | Jane            | Gadela         | Dolly           | View                        | Clone  |
| Stat              | tus                       | Online          | Approved | 01/04/2021 | 622438    | Brooks         | Ami             | Gadela         | Amanda          | Gadela         | Adelynn         | View                        | Clone  |
| after S<br>Reques | ea <b>rc</b> h<br>st form |                 | Saved    | 01/28/2021 |           | John           | Doe             |                |                 |                |                 | Update                      | Clone  |
| is fil            | led<br>Showing            | 1 to 6 of 6 ent | ries     |            |           |                |                 |                |                 |                |                 | Previous 1                  | Next   |

#### 3.2.1. New

When the option "New" at the top left corner of the screen is clicked, a blank for "Putative Father Search" will appear. User should now enter all relevant information in four sections of the search form.

I. Requester Information

| Requester Information                                    |                           |   |           |
|----------------------------------------------------------|---------------------------|---|-----------|
| Agency Name                                              | (If Appplicable)          |   |           |
| State Bar Number                                         | (If Appplicable)          |   |           |
| •First Name                                              |                           |   |           |
| Middle Name                                              |                           |   |           |
| <ul> <li>Last Name (Including any<br/>suffix)</li> </ul> |                           |   | -         |
| *Address1                                                |                           |   |           |
| Address2                                                 |                           |   |           |
| *City                                                    |                           |   | (*)       |
| *State                                                   | - Select a state -        | ~ | Mandatory |
| *Zip                                                     | X0000X                    |   | fields    |
| * Telephone                                              | (2003) 2003-2003          |   |           |
| *E-mail Address                                          |                           |   |           |
| *Relationship to child                                   | - Select a Relationship - | ~ |           |

#### II. Birth Mother Information

| - Eirst Name              |                    |   |           |
|---------------------------|--------------------|---|-----------|
| First Name                |                    |   |           |
| Middle Name               |                    |   |           |
| *Last Name (Including any |                    |   | -         |
| suffix)                   |                    |   |           |
| Maiden                    |                    |   |           |
| Other Possible Names      |                    |   |           |
| Date of Birth             | MM/DD/YYYY         |   | Unknnown  |
| Place of Birth            |                    |   |           |
| Place of Residence        |                    |   |           |
| Address1                  |                    |   |           |
| Address2                  |                    |   | (*)       |
| City                      |                    |   | Mandatory |
| State                     | - Select a state - | ~ | nelas     |
| Zip                       | XXXXXX             |   |           |
|                           |                    |   |           |

#### III. Child Information

| art 2 : Child Information (If d<br>ate of delivery.) | ate of birth is unknown, provide estimate     | ed or anticipated   |
|------------------------------------------------------|-----------------------------------------------|---------------------|
| *First Name                                          |                                               |                     |
| Middle Name                                          |                                               |                     |
| Last Name *                                          |                                               |                     |
| Gender                                               | - Select a gender -                           |                     |
| *Date of Birth                                       | Actual OEstimated OAnticipated     MM/DD/YYYY | (*)                 |
| Place of Birth                                       |                                               | Mandatory<br>fields |
| Estimated Date of<br>Conception                      | MM/DD/YYYY                                    |                     |

#### IV. View/Upload Documents

| *Decument Title<br>Description                                              | - Select<br>Choose<br>Upload | a document -<br>File No file chosen | ~             | (*)<br>Mandatory<br>fields                  |
|-----------------------------------------------------------------------------|------------------------------|-------------------------------------|---------------|---------------------------------------------|
| Document Title                                                              | Description                  | Uploaded By                         | Uploaded Date | Action                                      |
| DPP 1305                                                                    | form                         | TestUser3. Citizen                  | 02/04/2021    | View / Delete                               |
| Other (i.e. state ID badges, etc.)                                          | ld badges                    | TestUser3. Citizen                  | 02/04/2021    | View / Delete                               |
| *Name of Requestor<br>Jploaded<br>ocuments Date of Submission<br>*Signature | TestUser3                    | 8. Citizen<br>11:20:56 PM           |               | Document Type:<br>PDF<br>JPEG<br>JPG<br>TIF |
|                                                                             | (Type in y                   | our name)                           |               | PNG                                         |

**View/Upload Documents** section of the Search Form allows requestor to upload relevant & supporting documents. User should select the value from dropdown "Document Title" to identify the type of document they are uploading. Based on the selection, user has to fill up "Description" field in support of the document uploaded. All the fields of this section are mandatory entries. Once the document(s) is uploaded, it will be displayed on grid. User will have an option to View or Delete the document, if required.

Accepted Documents: -

- i. Birth Mother Consent
- ii. Adoption Petition
- iii. DPP 1305
- iv. Affidavit (After notarized)
- v. Other (i.e. state ID badges, etc.)

Supported Format:-

- i. PDF
- ii. JPEG
- iii. JPG
- iv. TIF
- v. PNG

Requestor should then electronically sign name by typing the name in "Signature" field on form before submitting the application.

Note - Before clicking the "Submit" button, citizen should ensure to fill up all the fields marked with (\*) since they are mandatory and required to proceed with registration.

Additional Guidelines:

- 1. Agency Name is used for the attorney or adoption agency & State Bar Number is for the attorney or Law firm to fill in.
- 2. First, Last, Name, Address etc. are the contact information of the person who is initiating the Search.
- 3. Date Fields have date picker/calendar option.
- 4. Date of Birth for Mother cannot be in future.
- 5. Date of Birth for Mother is optional. If not entered, user will be forced to check the check box "Unknown".
- 6. State and Gender field can be selected from drop down.
- 7. Zip code should be numeric.
- 8. Email address should be valid one and contain at least a '@' sign.
- 9. All other fields will accept alphabets and numeric characters.
- 10. Fields highlighted with grey are non-editable and will be populated by the system.
- 11. Requestor can complete the search request by clicking the "Submit" tab.

#### 3.2.1.1. Post submission

- i. Once the request is submitted and system will assign a Search#. The assigned Search# will be displayed on the grid against the entry.
- ii. A system will generate email notification from **putativefather@ky.gov** to requestor's email address and DCBS Administrator.
- iii. Requestor can now make payment by either of the following ways:
  - a. By clicking "online" button to pay by credit card. The "Online" button will be disabled once the online payment is processed. [*Please refer to Section 4.0 for online Payment steps*]
  - b. By clicking "Print" next to the registration on display grid to print and mail the printed form along with the payment check of \$25.00. Printed form will have Search# printed on top of the form for future reference.

### 3.2.2. Update

By clicking "Update" against an existing entry, a Requestor can update and submit an incomplete entry.

Update screen similar to "New" screen except for the previously entered and saved value are displayed for any further edit.

#### 3.2.3. Clone

By clicking "Clone" option on display grid, requestor can replicate an existing entry and when clicked, a newly created entry will be displayed on the grid and will have the status as "Saved".

#### 3.2.4. Denied

In case a request gets denied by DCBS Staff, registrant will receive an email notification from **putativefather@ky.gov** and will be able to view the "Reason for rejection" as entered by DCBS.

|   | Last Status          | Denied                            |        |
|---|----------------------|-----------------------------------|--------|
|   | Status Date/Time     | 1/26/2021 2:42:33 PM              |        |
| , | *Signature           | Ami Brooks<br>(Type in your name) |        |
|   | Reason for Rejection | dsa<br>II                         |        |
| _ |                      |                                   | Cancel |

### 3.2.5. Select a Status

If the requestor has too many records with different status, such as Submitted, Approved, Denied, In-Process etc., the option on the top will allow the requestor to filter the requests by Status. Statuses are available on "Select a Status" drop down as shown in screenshot in Section 3.2.

### 3.2.6. Free Text Search

On each column on the grid, there will be text box, where a user can enter text to search status, submission date, registration number, last/middle/first name etc. The system will isolate those records that meet the search criteria and display them. This functionality is useful when one has too many records on the grid and looking for a particular entry.

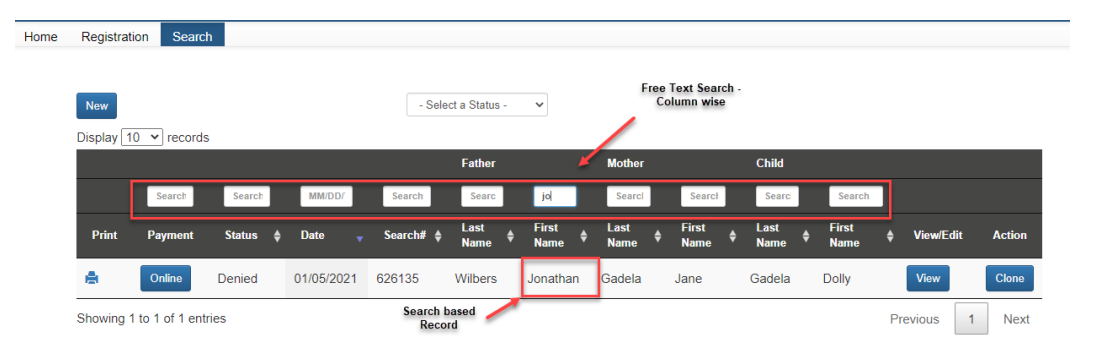

### 3.2.7. Column Sort

The up & down arrow on each column on the grid indicates that the values on those columns can be sorted in ascending or descending order. Not all the columns will have the functionality due to data type & content.

### 4. ONLINE PAYMENT

Requestor can take advantage of paying the Search fee of **\$25.00** online using their credit card.

#### 4.1. Payment Instructions

\* Note: There is a processing fee of 2.75% on the fee, which is \$0.69 that will be added on top of Search fee. The processing fee is subject to change based on the agreement between the vendor and Commonwealth of Kentucky.

1. Requestor can click the "Online" tab as shown below to initiate the credit card payment.

| е | Registra  | ation Sea  | rch             |            |           |                           |                            |                           |                          |                           |               |             |        |
|---|-----------|------------|-----------------|------------|-----------|---------------------------|----------------------------|---------------------------|--------------------------|---------------------------|---------------|-------------|--------|
|   | Display 1 | 0 v record | S               |            |           |                           |                            |                           |                          |                           |               |             |        |
|   |           |            |                 |            |           | Father                    |                            | Mother                    |                          | Child                     |               |             |        |
|   |           | Search     | Search          | MM/DD/     | Search    | Searc                     | Searc                      | Searcl                    | Searcl                   | Searc                     | Search        |             |        |
|   | Print     | Payment    | Status <b>≑</b> | Date 🔻     | Search# ♦ | Last<br>Name <sup>♣</sup> | First<br>Name <sup>♣</sup> | Last<br>Name <sup>♣</sup> | First<br>Name          ♦ | Last<br>Name <sup>♣</sup> | First<br>Name | ; View/Edit | Action |
|   | ٠         | Paid       | Approved        | 02/10/2021 | 523209    | Donald                    | Mark                       | Donald                    | Mary                     | Donald                    | Child1        | View        | Clone  |
|   | ٠         | Paid       | Approved        | 12/30/2020 | 427625    | Hodge                     | Danielle                   | Alagarin                  | Modesta                  | Rivera                    | Christopher   | View        | Clone  |
|   | ۰.        | Paid       | Approved        | 12/29/2020 | 727362    | John                      | Doe                        | Doe                       | Jane                     | Doe                       | Child1        | View        | Clone  |
|   | ۰.        | Online     | Denied          | 01/05/2021 | 626135    | Wilbers                   | Jonathan                   | Gadela                    | Jane                     | Gadela                    | Dolly         | View        | Clone  |
|   | •         | Online     | Approved        | 01/04/2021 | 622438    | Brooks                    | Ami                        | Gadela                    | Amanda                   | Gadela                    | Adelynn       | View        | Clone  |
|   | ۰.        |            | Saved           | 01/28/2021 |           | John                      | Doe                        |                           |                          |                           |               | Update      | Clone  |

- 2. By clicking the "Online" option, requestor will be guided to the vendor portal with payment summary details displayed in the right top corner of the screen.
- 3. To proceed with payment, requestor should enter the details about the select payment type.
  - a. Card Details Credit card number, Expiration date and Security code
  - b. Cardholder Details Name & Address

| Select Payment Type                                                                                                    |                     |                                                                             |                           |        | Summary                                                               | ^       |
|----------------------------------------------------------------------------------------------------|---------------------|-----------------------------------------------------------------------------|---------------------------|--------|-----------------------------------------------------------------------|---------|
|                                                                                                    |                     |                                                                             |                           |        | Putative Father Application Fee<br>Item Price: \$25.00<br>Quartity: 1 | \$25.00 |
|                                                                                                    | CREDITIC            | ASD.                                                                        |                           |        | Rub Total                                                             | \$25.60 |
|                                                                                                    |                     |                                                                             |                           |        | Service Fee                                                           | \$0.64  |
| Cond Dataila                                                                                                    |                     |                                                                             |                           |        | Total                                                                 | \$25.65 |
| Cardholder Details                                                                                                    |                     |                                                                             | do.                       | _      |                                                                       |         |
| Cardholder Details                                                                                                    |                     | Country (required)                                                          | *                         |        |                                                                       |         |
| Cardholder Details                                                                                                    |                     | Country (required)<br>United States                                         | *                         | -      |                                                                       |         |
| en epore o duber plane<br>Cardholder Details<br>Name (regured)<br>Address Line 1 (regured)                                                                                                    |                     | Country (required)<br>United States<br>Eddress Line 2                       | *                         | -<br>- |                                                                       |         |
| exercence of the bin channel                                                                                                    |                     | Country (required)<br>United States<br>Address Line 2<br>State (required)   | Zip Code (required)       | ×      |                                                                       |         |
| to cause of chicke place                                                                                                    |                     | Country (required)<br>United States<br>telefrees Line 2<br>State (required) | dy<br>Zip Code (required) | Ť      |                                                                       |         |
| Cardhol de de de de de de de de de de de de de                                                                                                    |                     | Country (required)<br>United States<br>Address Line 2<br>State (required)   | Zip Code (required)       | ×      |                                                                       |         |
| Cardholder Details Cardholder Details Cardholder De |                     | Country (required)<br>Evrited States<br>Iddress Line 2<br>State (required)  | Zip Code (regulard)       | ×      |                                                                       |         |
| Cardholder Details<br>Cardholder Details<br>Kime (register)<br>Styl (register)<br>Styl (register)<br>Styl (register)<br>Styl (register)<br>Styl (register)<br>Styl (register)<br>Styl (register)                                                                                                    | itve a copy of your | Courtry (required)<br>United States<br>Address Line 2<br>State (required)   | Zip Code (required)       | ·      |                                                                       |         |

4. System will generate default email address from the submitted search request form. If requestor wants the credit card payment receipt to be sent on different email address, they can change the email address.

| Select Payment Type                  |                        |                    |          |                     |   | Summary                                                               | ^       |
|--------------------------------------|------------------------|--------------------|----------|---------------------|---|-----------------------------------------------------------------------|---------|
|                                      |                        |                    |          |                     |   | Putative Father Application Fee<br>Item Price: \$25.00<br>Quantity: 1 | \$25.00 |
|                                      | CRED                   | T CARD             |          |                     |   | Sub Total                                                             | \$25.00 |
|                                      | 010201                 |                    |          |                     |   | Service Fee                                                           | \$0.69  |
| Card Details                         |                        |                    |          |                     |   | Total                                                                 | \$25.69 |
| Card Number (required)               | Expiration Date (n     |                    | Security | Code (required)     |   |                                                                       |         |
| ····· •                              | 05 - 202               | ~                  |          |                     | æ |                                                                       |         |
| io spaces or dashes, please.         |                        |                    | @ Help   |                     |   |                                                                       |         |
| 🔲 👓 🥽 VISA                           |                        |                    |          |                     |   |                                                                       |         |
| Cardholder Details                   |                        |                    |          |                     |   |                                                                       |         |
| Name (required)                      |                        | Country (required) |          |                     |   |                                                                       |         |
| John Doe                             |                        | United States      |          |                     | ~ |                                                                       |         |
| Address Line 1 (required)            |                        | Address Line 2     |          |                     |   |                                                                       |         |
| 123 Any Street                       |                        |                    |          |                     |   |                                                                       |         |
| City (required)                      |                        | State (required)   |          | Zip Code (required) |   |                                                                       |         |
| Anytown                              |                        | н                  | ~        | 12121               |   |                                                                       |         |
| Email Address                        |                        |                    |          |                     |   |                                                                       |         |
| johndoe@gmail.com                    |                        |                    |          |                     |   |                                                                       |         |
| Please enter your email address to r | receive a copy of your |                    |          |                     |   |                                                                       |         |
| receipt via email.                   |                        |                    |          |                     |   |                                                                       |         |
| _                                    |                        |                    |          |                     |   |                                                                       |         |
|                                      |                        |                    |          |                     |   |                                                                       |         |

- 5. Requestor should ensure all the entries are correct before proceeding to next step.
- 6. Requestor should now click "Next" to move onto the verification screen, here the user will be required to click "Pay Now" to complete the payment process.

| KY Department of Co<br>Registry                               | mmunity Based So                       | ervices - | Putative Father                                                       |         |
|---------------------------------------------------------------|----------------------------------------|-----------|-----------------------------------------------------------------------|---------|
| Visa Card Details                                             |                                        | EDIT      | Summary                                                               | ^       |
| Card Number ********1111                                      | Expiration Date 5/2021                 |           | Putative Father Application Fee<br>Item Price: \$25.00<br>Quantity: 1 | \$25.00 |
| Cardholder Details                                            |                                        | EDIT      | Sub Total                                                             | \$25.00 |
|                                                               |                                        |           | Service Fee                                                           | \$0.69  |
| John Doe<br>123 Any Street<br>Anytown, HI 12121 United States |                                        |           | Total                                                                 | \$25.69 |
| THE PAY NOW                                                   |                                        |           |                                                                       |         |
| Cancel and return to KY Department of Community Base          | ed Services - Putative Father Registry |           |                                                                       |         |
|                                                               |                                        |           |                                                                       |         |
|                                                               | Kentucky                               |           |                                                                       |         |
|                                                               |                                        |           |                                                                       |         |

7. On clicking of "Pay Now" the vendor's portal will process the credit card payment, generate a confirmation number as shown below & a receipt, which can be printed by clicking tab on top right corner.

| Summary Confirmation Number 57805082 Peyment Method: Visa Credit Ending With 1111 Action Data T23 any Street Anytown H1 1221 Anytown H1 1221 Anytown H1 1221 Cart Items Cart Items Cart Ite                                                                                                    | hank you for your payment!                                                                                                    |                                                                                                    |               |
|----------------------------------------------------------------------------------------------------|----------------------------------------------------------------------------------------------------|----------------------------------------------------------------------------------------------------|---------------|
| Confirmation Number       57303062         Payment Medice 02/16/2021 02/35 MM Edit<br>Payment Medice 02/16/2021 02/35 MM Edit<br>Payment Medice 02/16/2021 02/35 MM Edit<br>Payment Medice 02/16/2021 02/35 MM Edit<br>Payment Medice 02/16/2021 02/35 MM Edit<br>Payment Medice 02/36 MM Edit<br>Payment Medice 02/36 MM Ed | Summary                                                                                                    |                                                                                                    | ⊖ PRINT ■ EMA |
| Payment Method. Via Credit Ending With 1111         John Doe<br>TANA Breet<br>Anytown H12321           Carl Items         Exaceded Ta<br>Anytown H12321           Description         No auntity         Exaceded Ta<br>255           Sub Total         8250         1         625           Sub Total         825         3         625           Service Re         300         1         625           Service Re         300         1         625           Carl Items         9         9         9         9         9         9         9         9         9         9         9         9         9         9         9         9         9         9         9         9         9         9         9         9         9         9         9         9         9         9         9         9         9         9         9         9         9         9         9         9         9         9         9         9         9         9         9         9         9         9         9         9         9         9         9         9         9         9         9         9         9         9         9         9         9         <                                                                                                    | Confirmation Number 57363682                                                                                                    | Account Holder Details                                                                                            |               |
| Carl Rem3           Price       Quantity       December of the construction of the construction of the con                                                                                                    | Payment Made: 02/16/2021 02:35 PM EST<br>Payment Method: Visa Credit Ending With 1111                                                                     | John Doe<br>123 Any Street<br>Anytown HI 12121                                                                    |               |
| Description         Price         Quantity         Extender           Partative Fable Application File         825.00         1         825.00         225.00         225.00         225.00         225.00         225.00         225.00         225.00         225.00         225.00         225.00         205.00         205.00         205.00         205.00         205.00         205.00         205.00         205.00         205.00         205.00         205.00         205.00         205.00         205.00         205.00         205.00         205.00         205.00         205.00         205.00         205.00         205.00         205.00         205.00         205.00         205.00         205.00         205.00         205.00         205.00         205.00         205.00         205.00         205.00         205.00         205.00         205.00         205.00         205.00         205.00         205.00         205.00         205.00         205.00         205.00         205.00         205.00         205.00         205.00         205.00         205.00         205.00         205.00         205.00         205.00         205.00         205.00         205.00         205.00         205.00         205.00         205.00         205.00         205.00         205.00<                                                                                                    | Cart Items                                                                                                    |                                                                                                    |               |
| Putative Father Application Fee     625.00     1     625       Stur Total     625     625       Santice Fee     620     620       Total     625     620                                                                                                    | Description                                                                                                    | Price Quantity                                                                                                    | Extended Tot  |
| Stub Total 225 Service Fee 26 Service Fee 6 Service Fee 6                                                                                                    | Putative Father Application Fee                                                                                                    | \$25.00 1                                                                                                    | \$25.0        |
| Genvice Fee     00       Total     02       Total     02                                                                                                    | Sub Total                                                                                                    |                                                                                                    | \$25.         |
| Total         825           Initial         825           Centucky.gov User?         Initial initial initialinitial initial initialinitial initial initial initi                                                                                                    | Service Fee                                                                                                    |                                                                                                    | \$0.4         |
| THURST  Interst  Interstell  Interstell                                                                                                    | Total                                                                                                    |                                                                                                    | \$25.0        |
| Centucky.gov User?           e noticed that you are not logged in to Kentucky.gov. If you would like to view your receipt online after closing your browser, login now.           Loginy.WITH INSTITUTIVE/VIEW           Up and a kentucky.gov.account?                                                                                                    |                                                                                                    |                                                                                                    |               |
| e noticed that you are not logged in to Kentrucky gov. If you would like to view your receipt online after closing your browser, login now.  LOBIN WITH RETITICATION  CREAT ACCOUNT  NOT A RETITICATION  CREAT ACCOUNT  CREAT ACCOUNT                                                                                                    | FINISH                                                                                                    |                                                                                                    |               |
| LOUIN WITH KENTUCKY,00V CREATE ACCOUNT                                                                                                    | Entucky.gov User?                                                                                                    |                                                                                                    |               |
| by get a Kentucky, gov account?                                                                                                    | FINESH<br>Entucky.gov User?<br>entliced that you are not logged in to Kentucky.gov. If you would lik                                                      | s to view your receipt online after closing your browser, login now.                                              |               |
|                                                                                                    | Entucky.gov User?<br>entucky.gov user?<br>entoted that you are not logged in to Kentucky gov. If you would like<br>DOM WITH SHERTUGKY GOV OFFLATE ACCOUNT | e to view your receipt online after closing your browser, login now.                                              |               |
|                                                                                                    | ENDIGHT OF A COUNT OF A COUNT OF A COUNT OF A COUNT OF A COUNT OF A COUNT OF A COUNT OF A COUNT OF A COUNT OF A COUNT OF A COUNT                          | e to view your receipt online after closing your browser, login now.<br>Policies Geounty Disclaimer Accessibility |               |

8. By Clicking "Finish" option, system will close the vendor prorate and requester can go back to Landing page of Putative Father Registry and Search Application.